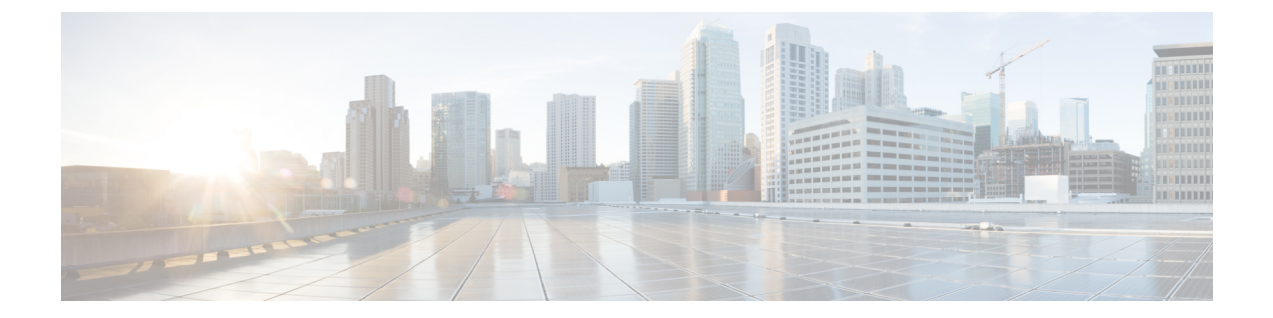

# スタンドアロンの Firepower Management Center モデル移行ワークフロー

Firepower Management Center を移行モデルから移行先モデルに移行するには、次のワークフローを使用します。

| 1 | 移行元の Firepower Management Center でバック<br>アップファイルを作成します。 | Back up the Firepower<br>Management Center                                                                                                    |
|---|---------------------------------------------------------|----------------------------------------------------------------------------------------------------|
|   | ノ <i>ツ ノ ノ テ 1 ル を</i> 1 F 成 し よ 9 。                    | <ul> <li>(注) [設定のバックアップ<br/>(Back Up<br/>Configuration)]に加<br/>えて、[イベントの<br/>バックアップ<br/>(Backup Events)]<br/>および[Threat<br/>Intelligence Directorの<br/>バックアップ<br/>(Backup Threat<br/>Intelligence<br/>Director)]も選択す<br/>る必要があります。<br/>Threat Intelligence<br/>Director が有効に<br/>なっていない場合、<br/>TID バックアップを<br/>選択するオプション<br/>は表示されません。</li> </ul> |
| 2 | 移行先の FMC を設定します。                                        | 移行の準備(5ページ)                                                                                                    |
| 3 | 生成されたバックアップファイルを移行先の<br>FMC にコピーします。                    | Upload a Backup File                                                                                                    |

表 1: スタンドアロンの Firepower Management Center モデル移行ワークフロー

| 4  | ネットワークから移行先のFMCを切断します。                                                                | 移行先のFMCデバイスをネッ<br>トワークから物理的に切断<br>(取り外し)します。                                                                                                    |
|----|---------------------------------------------------------------------------------------|----------------------------------------------------------------------------------------------------|
| 5  | 移行先のFMCで移行スクリプトを実行します。                                                                | Firepower Management Center モ<br>デル移行のスクリプト (5<br>ページ)                                                                                                    |
| 6  | Cisco Smart Software Manager から移行元の<br>Firepower Management Center を登録解除します。          | Deregister a Firepower<br>Management Center from the<br>Cisco Smart Software Manager                                                                                                    |
| 7  | ネットワークから移行元のFMCを切断します。                                                                | 移行元のFMCデバイスをネッ<br>トワークから物理的に切断<br>(取り外し)します。                                                                                                    |
| 8  | 移行先のFMCをネットワークに接続します。管<br>理対象デバイスが移行先のFMCとハートビート<br>を確立するまでに数分かかる場合があるため注<br>意してください。 | ご使用の Firepower Management<br>Center モデルのスタートアッ<br>プガイドを参照してくださ<br>い。                                                                                                    |
| 9  | 移行先のFMCでスマートライセンスを有効にし<br>ます。                                                         | License Requirements for<br>Firepower Management Center                                                                                                    |
| 10 | 移行先のFMCによって管理されているすべての<br>デバイスでハートビートが確立されていること<br>を確認します。                            | 移行が成功すると、移行先の<br>Firepower Management Center に<br>は、移行前に移行元モデルが<br>持っていた IP アドレスが割り<br>当てられます。移行先の FMC<br>にログインし、すべての設定<br>が復元されていること、およ<br>びポリシーの編集、展開、ス<br>ケジュール済みジョブなど基<br>本的な FMC 操作が予想どおり<br>に動作することを確認しま<br>す。 |

• 高可用性の Firepower Management Center モデル移行ワークフロー (3ページ)

•移行の準備 (5ページ)

• Firepower Management Center モデル移行のスクリプト (5ページ)

## 高可用性の Firepower Management Center モデル移行ワー クフロー

次のワークフローを使用して、Firepower Management Center の高可用設定を移行元モデルから 移行先モデルに移行します。

| 1 | 移行元の Firepower Management Center でバック<br>アップファイルを作成します。      | Back up the Firepower<br>Management Center                                                                                                    |
|---|--------------------------------------------------------------|----------------------------------------------------------------------------------------------------|
|   |                                                              | <ul> <li>(注) [設定のバックアップ<br/>(Back Up<br/>Configuration)]に加<br/>えて、[イベントの<br/>バックアップ<br/>(Backup Events)]<br/>および[Threat<br/>Intelligence Directorの<br/>バックアップ<br/>(Backup Threat<br/>Intelligence<br/>Director)]も選択す<br/>る必要があります。<br/>Threat Intelligence<br/>Director が有効に<br/>なっていない場合、<br/>TID バックアップを<br/>選択するオプション<br/>は表示されません。</li> </ul> |
| 2 | 移行先の Firepower Management Center をセット<br>アップします。             | 移行の準備 (5 ページ)                                                                                                    |
| 3 | 生成されたバックアップファイルを移行先の<br>Firepower Management Center にコピーします。 | Upload a Backup File                                                                                                    |
| 4 | 移行先の Firepower Management Center をネット<br>ワークから切断します。         | 移行先のFMCデバイスをネッ<br>トワークから物理的に切断<br>(取り外し)します。                                                                                                    |
| 5 | 移行先のFMCで移行スクリプトを実行します。                                       | Firepower Management Center モ<br>デル移行のスクリプト(5<br>ページ)                                                                                                    |

表 2:高可用性の Firepower Management Center モデル移行ワークフロー

| 6  | データが移行先のFMCに正常に移行されたこと<br>を確認します。                                                                                 | 移行が成功すると、移行先の<br>Firepower Management Center に<br>は、移行前に移行元モデルが<br>持っていた IP アドレスが割り<br>当てられます。移行先の FMC<br>にログインし、すべての設定<br>が復元されていること、およ<br>びポリシーの編集、展開、ス<br>ケジュール済みジョブなど基<br>本的な FMC 操作が予想どおり<br>に動作することを確認しま<br>す。 |
|----|----------------------------------------------------------------------------------------------------|----------------------------------------------------------------------------------------------------|
| 7  | Cisco Smart Software Manager から移行元の<br>Firepower Management Center を登録解除します。                                      | Deregister a Firepower<br>Management Center from the<br>Cisco Smart Software Manager                                                                                                    |
| 8  | 移行元の Firepower Management Center をネット<br>ワークから切断します。                                                              | 移行元のFMCデバイスをネッ<br>トワークから物理的に切断<br>(取り外し)します。                                                                                                    |
| 9  | 移行先の Firepower Management Center をネット<br>ワークに接続します。管理対象デバイスが移行<br>先の FMC とハートビートを確立するまでに数分<br>かかる場合があるため注意してください。 | ご使用のモデルの Firepower<br>Management Center スタート<br>アップガイドを参照してくだ<br>さい。                                                                                                    |
| 10 | 移行先 FMC 間の接続を検証します。                                                                                               | Viewing Firepower Management<br>Center High Availability Status                                                                                                    |
| 11 | アクティブな Firepower Management Center からの FMC HA の同期を一時停止し、操作が完了するまで待ちます。                                            | Pausing Communication Between<br>Paired Firepower Management<br>Centers                                                                                                    |
| 12 | アクティブな Firepower Management Center から<br>FMC HA 同期を再開し、操作が完了するまで待<br>ちます。                                         | Restarting Communication<br>Between Paired Firepower<br>Management Centers                                                                                                    |
| 13 | FMCHAの設定が正常であること、およびアラー<br>トがクリアされていることを確認します。                                                                    | Viewing Firepower Management<br>Center High Availability Status                                                                                                    |
| 14 | 移行先のプライマリアクティブ FMC にスマート<br>ライセンスを登録します。                                                                          | License Requirements for<br>Firepower Management Center                                                                                                    |

| 15 | 移行先の Firepower Management Center によって | 移行が成功すると、移行先の                 |
|----|---------------------------------------|-------------------------------|
|    | 管理されているすべてのデバイスでハートビー                 | Firepower Management Center 2 |
|    | トが確立されていることを確認します。                    | は、移行前に移行元モデルが                 |
|    |                                       | 持っていた IP アドレスが割り              |
|    |                                       | 当てられます。移行先の FMC               |
|    |                                       | にログインし、すべての設定                 |
|    |                                       | が復元されていること、およ                 |
|    |                                       | びポリシーの編集、展開、ス                 |
|    |                                       | ケジュール済みジョブなど基                 |
|    |                                       | 本的なFMC操作が予想どおり                |
|    |                                       | に動作することを確認しま                  |
|    |                                       | す。                            |
| 1  |                                       |                               |

### 移行の準備

開始する前に、次の手順を実行して、移行先の Firepower Management Center モデルを移行に向けて準備します。

- 移行元モデルから移行できる移行先モデルを確認する方法については、「サポートされている移行パス」を参照してください。
- 移行先FMCのインターフェイス数が移行元FMCと同じであることを確認します(「About Management Interfaces」を参照)。
- 新しい FMC をネットワークに接続し、IP アドレスを割り当てます(『Cisco Firepower Management Center Getting Started Guide for Models 750, 1500, 2000, 3500, and 4000』および『Cisco Firepower Management Center Getting Started Guide for Models 1000, 2500, and 4500』を参照)。
- 移行先 FMC のバージョンが移行元 FMC のバージョン (パッチ、VDB、および SRU を含む)と一致していることを確認します。

各 FMC で、[ヘルプ(Help)]>[About(バージョン情報)]を選択します。

## Firepower Management Center モデル移行のスクリプト

Firepower Management Center の設定を移行元モデルから移行先モデルに移行するには、次の手順を使用します。この手順は、Firepower Management Center モデル移行の1ステップであることに注意してください。完全なモデル移行ワークフローについては、「スタンドアロンの Firepower Management Center モデル移行ワークフロー (1ページ)」を参照してください。

#### 手順

ステップ1 移行先の Firepower Management Center CLI にエキスパートモードでログインします。

ステップ2 次の移行コマンドを実行します。

#### sf-migration.pl backup\_file\_path

#### 例:

```
[root@firepower:/var/sf/backup#
[root@firepower:/var/sf/backup# /var/sf/bin/sf-migration.pl
/var/sf/backup/100LocalBackup-2019examp.tar
```

移行プロセスが完了すると、システムが再起動します。

#### 次のタスク

「スタンドアロンの Firepower Management Center モデル移行ワークフロー (1 ページ)」または「高可用性の Firepower Management Center モデル移行ワークフロー (3 ページ)」に戻り、残りの手順をすべて完了します。